## Come aggiungere "COVID-19" al vocabolario di Dragon Medical One

Segui questi passaggi per insegnare a Dragon Medical One a riconoscere il termine "COVID-19"

| 1. | Dal menú Dragon, seleziona Gestione Vocabolario"                                                                        |
|----|----------------------------------------------------------------------------------------------------|
|    |                                                                                                    |
|    | Log Off                                                                                                    |
|    | Options                                                                                                    |
|    | Minings - Robert Cardina - Manage Step-by-step Commands                                                                 |
|    | Manage Vocabulary                                                                                                    |
|    | Show/Hide Dictation Box                                                                                                 |
|    | Show Most Recent Message                                                                                                |
|    | anov tog nie<br>Hale                                                                                                    |
|    | What You Can Say                                                                                                    |
|    | Exit                                                                                                    |
| _  |                                                                                                    |
| 2. | Fai clic su aggiungi nella finestra " pop-up" di Gestione Vocabolario.                                                  |
|    | ≡ Manage Vocabulary + Q : ×                                                                                             |
|    |                                                                                                    |
|    | You do not have any words in your personal vocabulary Add                                                               |
|    |                                                                                                    |
|    |                                                                                                    |
|    |                                                                                                    |
|    |                                                                                                    |
|    |                                                                                                    |
|    |                                                                                                    |
|    |                                                                                                    |
|    |                                                                                                    |
|    |                                                                                                    |
|    |                                                                                                    |
|    |                                                                                                    |
|    |                                                                                                    |
|    |                                                                                                    |
|    |                                                                                                    |
| •  |                                                                                                    |
| 3. |                                                                                                    |
|    | Nella schermata "Aggiungi" digita COVID-19 nella casella di input, quindi fai clic su " Inserisci la parola             |
|    | come la pronunceresti "                                                                                                 |
|    |                                                                                                    |
|    | Important:                                                                                                    |
|    |                                                                                                    |
|    | <ul> <li><u>Non fare clic sull'opzione "Usa pronuncia predefinita"; affinché il termine sia riconosciuto</u></li> </ul> |
|    | <u>correttamente, dovrai insegnare a Dragon come lo pronunci nel passaggio successive</u>                               |
|    | <ul> <li>Dragon non riconoscerà il termine se si fa clic sul microfono rosso per addestrare il sistema</li> </ul>       |
|    | usando la voce. Invece, procedi al passaggio successivo e insegna a Dragon l'ortografia fonetica                        |
|    | del termine.                                                                                                    |
| 1  |                                                                                                    |
|    |                                                                                                    |
|    |                                                                                                    |
|    |                                                                                                    |
|    |                                                                                                    |
|    |                                                                                                    |
|    |                                                                                                    |
|    |                                                                                                    |

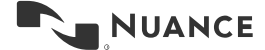

## Come aggiungere "COVID-19" al vocabolario di Dragon Medical One Versione 1.0

| 4. | Insegna a Dragon come pronunciare COVID-19 inserendo la forma parlata del termine (ortografia fonetica, ad esempio "co vid diciannove"). Fai clic su "Salva" al termine.                                                                                                    |
|----|----------------------------------------------------------------------------------------------------|
| 5. | COVID-19 "è stato ora aggiunto al vocabolario di Dragon. Puoi chiudere questa finestra<br><b>Nota:</b> se Dragon non riconosce correttamente la pronuncia del termine dopo aver seguito questo<br>processo, ripeti questi passaggi e regola l'ortografia fonetica del termine nel passaggio 4 in base alla<br>pronuncia personale di COVID-19 |

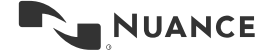